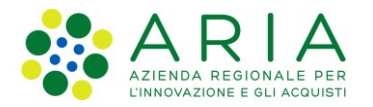

# Procedura di completamento attivazione Firma Remota per <u>APP</u> <u>ArubaOTP</u>

Procedere nei seguenti step secondo l'ordine indicato:

## 1. Attivazione preliminare APP ArubaOTP

- 1.1. Scaricare dallo store del cellulare l'App **ArubaOTP** ed installarla (si consiglia di convocare il titolare invitandolo a presentarsi con lo smartphone e l'APP già installata)
- 1.2. Aprire l'APP, saltare la presentazione e creare un nuovo account.
- 1.3. Dove viene richiesto il codice di attivazione, sulla destra, è presente *un'icona a forma di codice QR*. Aprirla, eventualmente fornire il consenso per aprire la fotocamera, e inquadrare il codice QR presente nella pagina 4 del Contratto di Attivazione. È possibile inserire il codice di attivazione anche manualmente digitando il codice riportato sopra il QR. (<u>Attenzione</u>: il QR ha una scadenza di <u>30</u> <u>minuti</u>).
- 1.4. Aggiungere una breve descrizione per l'account creato (esempio: Firma Remota, Firma Digitale...) e premere sul pulsante "*ATTIVA*". A questo punto l'applicazione viene attivata e inizia a generare i codici OTP.

## 2. Procedura di cambio password

Per completare la procedura di attivazione della Firma Remota è necessario modificare la password di firma remota.

#### Connettersi al Pannello di Gestione della Firma Remota all'indirizzo

#### hiips://selfcare.firma-remota.it/asmonitor/panel/login

Si consiglia di salvare l'indirizzo nei link preferiti del browser.

Eseguire il login inserendo il **nome utente**, ricevuto dal Titolare tramite e-mail, seguito dal dominio **@frLispa** senza spazi (es. <nome utente>@frLispa) e la **password** inviata via SMS.

Il <nome utente> segue questa convenzione: il titolare ha codice fiscale FRMFMZ80A25F205Y, il <nome utente> sarà

• **OTP\_FRMFMZ80A25F205Y** -> se la firma è associata ad un Token OTP Mobile (App)

La password provvisoria corrisponde al **codice fiscale** del titolare della firma, tutto maiuscolo.

**Informazione importante da riferire al Titolare:** il dominio @frLispa deve essere inserito **solamente** per accedere al Pannello di Gestione Selfcare. Nell'utilizzo quotidiano su tutte le altre applicazioni, inserire solo il <nome utente> **senza** il dominio @frLispa (esempio: OTP\_FRMFMZ80A25F205Y).

Dopo la login, procedere con la modifica della password, che deve avere le seguenti policy:

- Minimo 11 e massimo 16 caratteri
- Deve contenere almeno una lettera maiuscola
- Deve contenere **almeno** un **numero**
- NON DEVE contenere caratteri speciali
- NON DEVE contenere riferimenti al nome utente
- NON DEVE essere uguale alla vecchia password

Inserita la nuova password, dopo aver cliccato su "*Procedi*", viene richiesto di confermare la propria identità inserendo un codice OTP.

Leggere sull'APP ArubaOTP il codice generato e inserirlo nell'apposito campo.

La password è stata modificata e le credenziali di firma sono attive e utilizzabili.

Per ulteriori informazioni, fare riferimento al Manuale pubblicato sul sito di ARIA all'indirizzo <u>hiips://www.ariaspa.it/CA/FirmaRemotaSISS</u> nella sezione "Come completare l'attivazione al servizio" (Istruzioni+per+completare+l'attivazione+della+Firma+Remota.pdf).

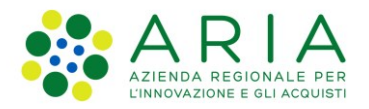

# Procedura di completamento attivazione Firma Remota per <u>Token</u> DISPLAY

Procedere nei seguenti step secondo l'ordine indicato:

## 1. Procedura di cambio password

Per completare la procedura di attivazione della Firma Remota è necessario modificare la password di firma remota.

### Connettersi al Pannello di Gestione della Firma Remota all'indirizzo

hiips://selfcare.firma-remota.it/asmonitor/panel/login

Si consiglia di salvare l'indirizzo nei link preferiti del browser.

Eseguire il login inserendo il **nome utente**, ricevuto tramite e-mail, seguito dal dominio **@frLispa** senza spazi (es. <nome utente>@frLispa) e la **password** inviata via SMS.

Il <nome utente> segue questa convenzione: il titolare ha codice fiscale FRMFMZ80A25F205Y, il <nome utente> sarà

• **TK\_FRMFMZ80A25F205Y** -> se la firma è associata ad un Token OTP fisico (USB o Display)

La password provvisoria corrisponde al codice fiscale del titolare della firma, tutto maiuscolo.

Informazione importante da riferire al Titolare: il dominio @frLispa deve essere inserito solamente per accedere al Pannello di Gestione Selfcare. Nell'utilizzo quotidiano su tutte le altre applicazioni, inserire solo il <nome utente> senza il dominio @frLispa (esempio: TK\_FRMFMZ80A25F205Y).

Dopo la login, procedere con la modifica della password, che deve avere le seguenti policy:

- Minimo 11 e massimo 16 caratteri
- Deve contenere almeno una lettera maiuscola
- Deve contenere **almeno** un **numero**
- NON DEVE contenere caratteri speciali
- NON DEVE contenere riferimenti al nome utente
- NON DEVE essere uguale alla vecchia password

Inserita la nuova password, dopo aver cliccato su "*Procedi*", verrà richiesto di confermare la propria identità inserendo un codice OTP.

<u>Se si utilizza il **TOKEN DISPLAY o USB** è necessario cliccare sul tasto "**Richiedi SMS**" ed il codice OTP di conferma verrà inviato tramite SMS al telefono registrato su Provisioning. Inserire il codice OTP ricevuto, viene confermato il completamento dell'operazione.</u>

La password è stata modificata.

## 2. Sincronizzazione Token Display (solo per Token Display)

E' necessario procedere con la sincronizzazione del dispositivo di firma.

Dal pannello di gestione del portale selfcare, per sincronizzare il token procedere come segue:

- 1. Nel pannello di gestione, in basso a sinistra, cliccare su "Sincronizzazione dispositivo".
- 2. Nel menù a tendina selezionare "Dispositivo Fisico- Seriale: 26073......".
- 3. Generare un codice OTP ed inserirlo dove richiesto
- 4. Cliccare su "Sincronizza dispositivo".

Se l'operazione va a buon fine si ottiene il messaggio "Il dispositivo è stato sincronizzato correttamente.".

La procedura di sincronizzazione è completata e le credenziali di firma sono attive e utilizzabili.

Per ulteriori informazioni, fare riferimento al Manuale pubblicato sul sito di ARIA all'indirizzo <u>https://www.ariaspa.it/CA/FirmaRemotaSISS</u> nella sezione "Come completare l'attivazione al servizio" (Istruzioni+per+completare+l'attivazione+della+Firma+Remota.pdf).

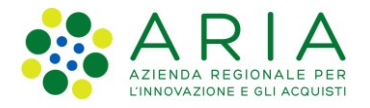

# Procedura di completamento attivazione Firma Remota per Token USB

Procedere nei seguenti step secondo l'ordine indicato:

## 1. Procedura di cambio password

Per completare la procedura di attivazione della Firma Remota è necessario modificare la password di firma remota.

### Connettersi al Pannello di Gestione della Firma Remota all'indirizzo

hiips://selfcare.firma-remota.it/asmonitor/panel/login

Si consiglia di salvare l'indirizzo nei link preferiti del browser.

Eseguire il login inserendo il **nome utente**, ricevuto tramite e-mail, seguito dal dominio **@frLispa** senza spazi (es. <nome utente>@frLispa) e la **password** inviata via SMS.

Il <nome utente> segue questa convenzione: il titolare ha codice fiscale FRMFMZ80A25F205Y, il <nome utente> sarà

• **TK\_FRMFMZ80A25F205Y** -> se la firma è associata ad un Token OTP fisico (USB o Display)

La password provvisoria corrisponde al **codice fiscale** del titolare della firma, tutto maiuscolo.

**Informazione importante da riferire al Titolare:** il dominio @frLispa deve essere inserito **solamente** per accedere al Pannello di Gestione Selfcare. Nell'utilizzo quotidiano su tutte le altre applicazioni, inserire solo il <nome utente> **senza** il dominio @frLispa (esempio: TK\_FRMFMZ80A25F205Y).

Dopo la login, procedere con la modifica della password, che deve avere le seguenti policy:

- Minimo 11 e massimo 16 caratteri
- Deve contenere almeno una lettera maiuscola
- Deve contenere **almeno** un **numero**
- NON DEVE contenere caratteri speciali
- NON DEVE contenere riferimenti al nome utente
- NON DEVE essere uguale alla vecchia password

Inserita la nuova password, dopo aver cliccato su "*Procedi*", verrà richiesto di confermare la propria identità inserendo un codice OTP.

<u>Se si utilizza il **TOKEN DISPLAY o USB** è necessario cliccare sul tasto "**Richiedi SMS**" ed il codice OTP di conferma verrà inviato tramite SMS al telefono registrato su Provisioning. Inserire il codice OTP ricevuto, viene confermato il completamento dell'operazione. La password è stata modificata.</u>

### 2. Sincronizzazione Token USB (solo per Token USB)

E' necessario procedere con la sincronizzazione del dispositivo di firma.

Dal pannello di gestione del portale selfcare, per sincronizzare il token procedere come segue:

- 1. Nel pannello di gestione, in basso a sinistra, cliccare su "Sincronizzazione dispositivo".
- 2. Nel menù a tendina selezionare "Dispositivo Fisico- Seriale: 26073......".
- 3. per i titolari che usano il token USB è necessario generare due codici OTP (OTP1 ed OTP2). Per generare i codici OTP con il token USB è sufficiente inserirlo in una porta USB, selezionare il campo OTP e toccare la chiavetta dove è disegnata l'icona di una chiave.
- 4. Cliccare su "Sincronizza dispositivo".

Se l'operazione va a buon fine si ottiene il messaggio "Il dispositivo è stato sincronizzato correttamente.".

La procedura di sincronizzazione è completata e le credenziali di firma sono attive e utilizzabili.

Per ulteriori informazioni, fare riferimento al Manuale pubblicato sul sito di ARIA all'indirizzo <u>hiips://www.ariaspa.it/CA/FirmaRemotaSISS</u> nella sezione "Come completare l'attivazione al servizio" (Istruzioni+per+completare+l'attivazione+della+Firma+Remota.pdf).